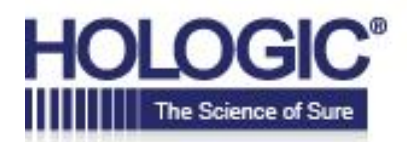

### **Create an Account**

Click on "Create an Account" and fill in all of your information.

Please enter your username/email address and password below, or click "Create an Account" if you are a new user.

Download Hologic Online Ordering Instructions:

Standard Business Card Field Service Engineer Business Card

| Reset password |
|----------------|
|                |

If you already have an account, you will just need to simply log in to place a new order or reorder your previous cards.

Please note that the address you enter on this page will become your default shipping address.

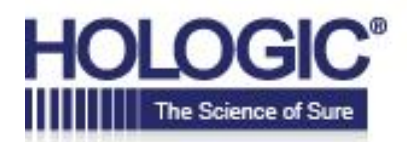

You will enter a password. This password will be your access to the order site for all future orders.

| ase fill out the fields below to crea                                                         | te an account.                                          |                                                                                                    |                        |
|-----------------------------------------------------------------------------------------------|---------------------------------------------------------|----------------------------------------------------------------------------------------------------|------------------------|
| ase note that the address y<br>I would like to change your<br>k on the Profile link in the le | ou enter here v<br>default shipping<br>aft sidebar from | rill become your default shipping addres<br>address or add another address later,<br>the homepage and choose the My Add | s. If<br>simp<br>resse |
| ou have any questions durin<br>).354.9733 or email us at or                                   | ng this process,<br>rders@imperial-                     | please call The Imperial Image at<br>image.com.                                                                         |                        |
| General Information                                                                           |                                                         |                                                                                                    |                        |
| First Name *                                                                                  |                                                         | Last Name *                                                                                                    |                        |
|                                                                                               |                                                         |                                                                                                    |                        |
| Title                                                                                         |                                                         | Email *                                                                                                    |                        |
|                                                                                               |                                                         |                                                                                                    |                        |
| User Name                                                                                     |                                                         | Phone *                                                                                                    |                        |
|                                                                                               |                                                         |                                                                                                    |                        |
| Fax                                                                                           |                                                         | Time Zone                                                                                                    |                        |
|                                                                                               |                                                         | (UTC-05:00) Eastern Time (US & Cana                                                                                     | ~                      |
| Website                                                                                       |                                                         | Location                                                                                                    |                        |
|                                                                                               |                                                         | Please Select                                                                                                    | ~                      |
|                                                                                               |                                                         |                                                                                                    |                        |
|                                                                                               |                                                         |                                                                                                    |                        |
| Address Information                                                                           |                                                         |                                                                                                    |                        |
| Business Name                                                                                 |                                                         | Address Line 1 *                                                                                                    | _                      |
|                                                                                               |                                                         |                                                                                                    |                        |
| Address Line 2                                                                                |                                                         | Address Line 3                                                                                                    |                        |
|                                                                                               |                                                         |                                                                                                    |                        |
| City *                                                                                        |                                                         | Country                                                                                                    |                        |
|                                                                                               |                                                         | United States of America                                                                                                | •                      |
| State or Province                                                                             |                                                         | Zip or Postal Code *                                                                                                    |                        |
| Mabama                                                                                        |                                                         |                                                                                                    |                        |
|                                                                                               |                                                         |                                                                                                    |                        |
| Password                                                                                      |                                                         |                                                                                                    |                        |
| Password *                                                                                    |                                                         | Confirm Password *                                                                                                    |                        |
|                                                                                               |                                                         |                                                                                                    |                        |

If you would like to change your default shipping address or add another address later, simply click on the Profile link in the left sidebar from the homepage and choose the My Addresses tab. Then click "Add New Address."

The address you are entering on the account page is not the address that will appear on your business card.

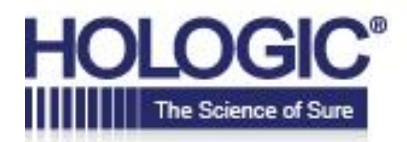

### **Placing an Order**

Hover over "Select a card" and select the "Standard Business Card" type from the drop down list

| 🔍 Alicia Sousa                                 | Step 1 - Select a card                                                            |  |
|------------------------------------------------|-----------------------------------------------------------------------------------|--|
| Shopping Cart:<br>1<br>Search Site             | Select a Card »<br>Standard Business Card<br>Field Service Engineer Business Card |  |
| Hologic Online Order Instructions     Products |                                                                                   |  |

### **STEP 2 – Select a Division**

Hover over "Select a Division" and select the desired Hologic division (Corporate, Diagnostic Solutions, Breast and Skeletal Solutions, and GYN Surgical Solutions ) from the drop down list

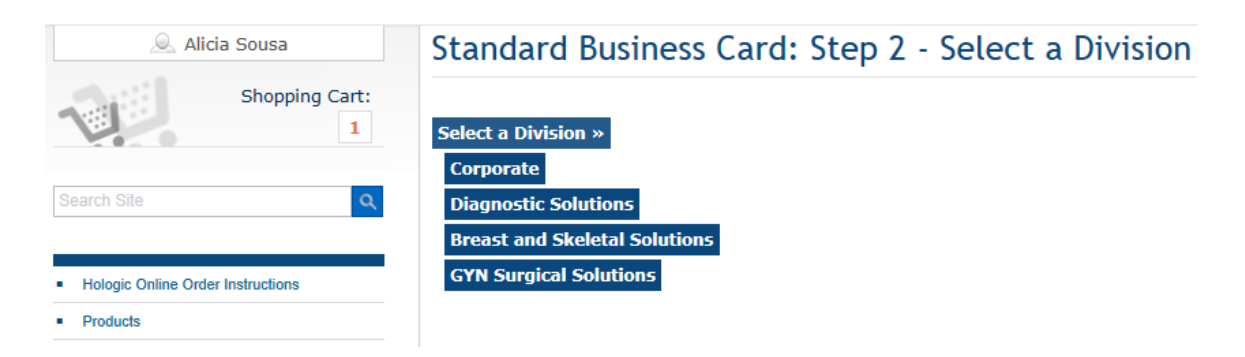

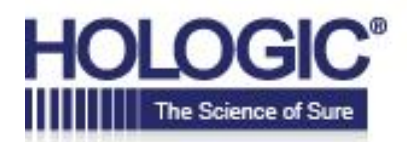

### **STEP 3 – Order Page**

Select your quantity from the drop down list.

Then click "Personalize Your Order" This will bring you to the next page where you will fill in the information to appear on your card.

All Products > Corporate Business Card

### Corporate Business Card

|                                                                                                    | Corporate Business card for all locations.                                                          | Quantity:                     |
|----------------------------------------------------------------------------------------------------|----------------------------------------------------------------------------------------------------|-------------------------------|
| HOLOGIC Segment & Mandatan<br>Products 1 Owl Descale Office                                                                         | Spec #12008                                                                                         |                               |
| Nelogia ka: Disc + 150.253.301<br>200 Gargas Dani Office + 178 201000<br>Metroorg, Mill 0112 eline maniferthrage.com<br>Nelogic.com | PLEASE NOTE: Orders must be received by 12 noon<br>EST on Tuesdays and Thursdays. Schedule may vary | Personalize Your Order        |
|                                                                                                    | due to holidays.                                                                                    | Back to Catalog Shopping Cart |

# **STEP 4 – Personalize Your Order**

Note: Do not enter dashes or +1 before the numbers, enter numbers ONLY.

Hologic guidelines allow for three phone numbers and one fax number. Select your number from each drop down. If you select Support, Direct, Office or Mobile you will need to enter your number below the drop down in the "Number" box. If you have an extension, enter it in the "Ext. #" box. If you have an Option number, enter it in the "Option \_#" box.

Click "Update Preview" (bottom left side of page).

Review the card display. If everything you entered is correct, click the "Yes I approve this document" check box, then click "Add to Cart."

Please read the instructions at the top of the page before entering your information.

Enter the information to appear on the card (left side of page) Examples can be found on the following page for reference.

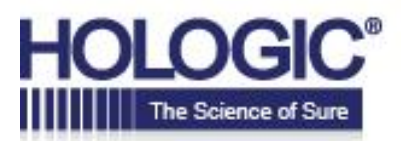

| **SELE                                                              | CT YOUR HOLOGIC LOCATION                                                                                                    |
|---------------------------------------------------------------------|----------------------------------------------------------------------------------------------------|
| FROM T                                                              | HE DROPDOWN MENU BELOW**                                                                                                    |
| Hologic I                                                           | ocation *                                                                                                    |
| Marlbor                                                             | rough-Campus Drive 🗸                                                                                                    |
|                                                                     |                                                                                                    |
| Full N                                                              | ame Suffix/Credentials                                                                                                    |
| tf cuffix/                                                          | crodentials de net fit after the name                                                                                                    |
| enter Al                                                            | L suffixes/credentials in the                                                                                                    |
| Suffix/Cr                                                           | redentials field below. Please insert a                                                                                                    |
| comma a                                                             | after name only. For example:                                                                                                    |
| Firstnam                                                            | e Lastname, CMP BA RT (R) (M)                                                                                                    |
| C. II Marrie                                                        | - Suffin/Candentiale.                                                                                                    |
| Alicia S                                                            | course                                                                                                    |
| Alicia d                                                            | Jousa                                                                                                    |
| Suffix/Cr                                                           | edentials:                                                                                                    |
|                                                                     |                                                                                                    |
|                                                                     |                                                                                                    |
|                                                                     |                                                                                                    |
| Title -                                                             |                                                                                                    |
| To ensur                                                            | e proper title setup, please break up                                                                                                    |
|                                                                     | on two lines, constating title and                                                                                                    |
| your title                                                          | e on two mes, separating title and                                                                                                    |
| your title<br>departm                                               | ent. For example: First line:                                                                                                    |
| your title<br>departm<br>"Commu                                     | ent. For example: First line:<br>nications Specialist," Second line:                                                                                                 |
| your title<br>departm<br>"Commu<br>"Corpora                         | ent. For example: First line:<br>nications Specialist," Second line:<br>ite Marketing"                                                                               |
| your title<br>departm<br>"Commu<br>"Corpora<br>Title Line           | ent two mes, separating title and<br>ent. For example: First line:<br>inications Specialist," Second line:<br>ite Marketing"                                         |
| your title<br>departm<br>"Commu<br>"Corpora<br>Title Line<br>Senior | e on two mes, separating title and<br>ent. For example: First line:<br>inications Specialist," Second line:<br>ite Marketing"<br>One<br>Administrative Assistant, Fe |
| your title<br>departm<br>"Commu<br>"Corpora<br>Title Line<br>Senior | ent. For example: First line:<br>inications Specialist," Second line:<br>ite Marketing"<br>One<br>Administrative Assistant, Fa                                       |

#### First Phone Number

Select from list and enter optional extension or phone number. PLEASE ENTER NUMBERS ONLY, NO DASHES, SPACES, OR +1. Up to 3 phone numbers and 1 fax can appear on the card. For less than 3 numbers, please select "None" and leave the following number boxes blank. DO NOT type in the number boxes if "NONE" was selected. Your order will be cancelled.

First Number
Direct (enter in Number field below)

Number: 508.263.8794

Ext#

Option \_\_# (Enter number only)

#### Second Phone Number

Select from list and enter optional extension or phone number. PLEASE ENTER NUMBERS ONLY, NO DASHES, SPACES, OR +1. Up to 3 phone numbers and 1 fax can appear on the card. For less than 3 numbers, please select "None" and leave the following number boxes blank. DO NOT type in the number boxes if "NONE" was selected. Your order will be cancelled.

| Second Number                        |   |
|--------------------------------------|---|
| Mobile (enter in Number field below) | ~ |
| Number                               |   |
| Number:                              |   |
| 978.340.2502                         |   |
|                                      |   |
| Ext#                                 |   |
|                                      |   |
| Option #(Enter number only)          |   |
|                                      |   |
|                                      |   |

#### Third Phone Number

Select from list and enter optional extension or phone number. PLEASE ENTER NUMBERS ONLY, NO DASHES, SPACES, OR +1. Up to 3 phone numbers and 1 fax can appear on the card. For less than 3 numbers, please select "None" and leave the following number boxes blank. DO NOT type in the number boxes if "NONE" was selected. Your order will be cancelled.

| None     |                        |  |
|----------|------------------------|--|
| Number   | :                      |  |
| Ext #    |                        |  |
| Option _ | _# (Enter number only) |  |

| Email (must be all lowercase) |   |
|-------------------------------|---|
| alicia.sousa@hologic.com      | ī |

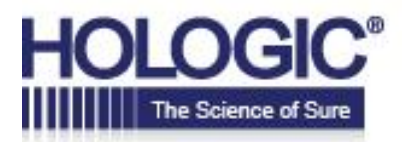

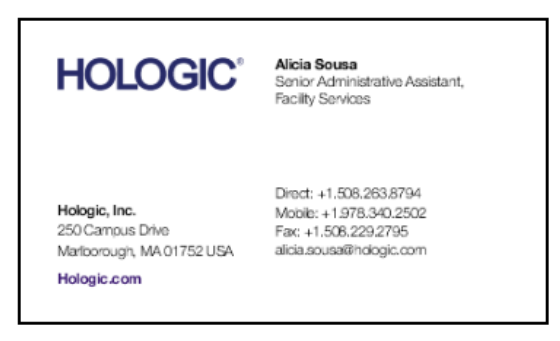

### **STEP 5 – Shopping Cart**

If there is a change of ship to address, select from the drop down list or choose "Other – Add New Address."

If you selected "Other – Add New Address," this will bring you to the Settings page. Click "Add New Address," enter the ship to address, and click "Save." This will save in your address book.

Once the correct shipping address is displayed, click "Proceed to Checkout."

| Snopping                                                                                                    | g Cart                                                                                                |                |            |       |            |
|----------------------------------------------------------------------------------------------------|----------------------------------------------------------------------------------------------------|----------------|------------|-------|------------|
|                                                                                                    |                                                                                                    |                |            |       | _          |
| Please verify the                                                                                                    | he following information.                                                                             |                |            | Conti | nue Shopp  |
| All orders will b<br>Once approved                                                                                                    | be sent for approval to alicia.sousa@hologic.com and ka<br>d, you will receive an email confirmation. | te.moeller@hol | ogic.com.  | Proce | ed to Chec |
| If you have any email us at ord                                                                                                    | y questions during this process, please call The Imperial<br>lers@imperial-image.com.                 | Image at 800.3 | 54.9733 or |       |            |
| Shipping op                                                                                                    | ptions: Federal Express Ground                                                                        |                |            |       |            |
| Item                                                                                                    | Description                                                                                           | Quantity       | Price      |       |            |
| HOLOGIC TELET                                                                                                    | Corporate Business Card                                                                               | 100            |            |       |            |
| Ranga, M.<br>difference and a<br>difference and a<br>d | Ship To:<br>Hologic, Inc. (Mariborough, MA - Campus Dr. 5844)                                         | Edit           | Remove     |       |            |
|                                                                                                    |                                                                                                    |                |            |       |            |
|                                                                                                    | Details                                                                                               |                |            |       |            |

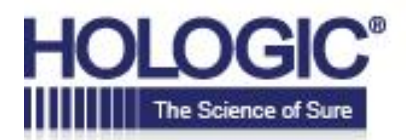

### **STEP 6 – Checkout**

If you have any special instructions, please enter them on this page in the "Special Instructions" field. Example: If the order is a rush or if you are a current COE winner and would like the COE logo to be printed on your cards.

Verify all your information on this page. If all is correct, click "Submit Order" to complete your order.

Your order will be sent to Alicia Sousa and Kate Burman for review and processing.

| Checkout                                                                                                    |                                                                    |
|----------------------------------------------------------------------------------------------------|--------------------------------------------------------------------|
|                                                                                                    |                                                                    |
| Please verify the information below.                                                                                                    |                                                                    |
| All orders will be sent for approval to alicia.sousa@hologic.com and kate.moeller@hologic.com. Once ap confirmation.<br>If you are using your own UPS or FedEx account: Please enter the <u>Shipper ID or Account #</u> and the Select, 2nd Day Air, or Next Day Air) in the Special Instructions box below. | proved, you will receive an email<br>shipping speed (Ground, 3-Day |
| If you have any questions during this process, please call The Imperial Image at 800.354.9733 or email u <b>image.com</b> .                                                                                                    | s at orders@imperial-                                              |
| Thank you!                                                                                                    |                                                                    |
| Additional Information                                                                                                    |                                                                    |
| Message / Instructions                                                                                                    | Order Summary                                                      |
| Special instructions                                                                                                    | 1 Products                                                         |
|                                                                                                    | 1 Shipping Locations                                               |
| Payment Information                                                                                                    | Edit quantities or shipping options.                               |
| Submit Order                                                                                                    | Submit Order                                                       |
|                                                                                                    |                                                                    |
|                                                                                                    |                                                                    |
|                                                                                                    |                                                                    |
| Comments or other information about this order (optional):                                                                                                    |                                                                    |
|                                                                                                    |                                                                    |
|                                                                                                    |                                                                    |
| Order Item Summary                                                                                                    |                                                                    |
| (1) Item Shipping To : Hologic                                                                                                    |                                                                    |
| Corporate Business Card 100                                                                                                    |                                                                    |
| · · · · · · · · · · · · · · · · · · ·                                                                                                    |                                                                    |

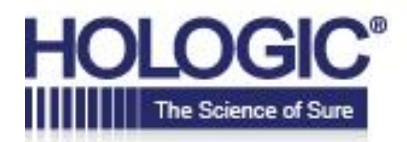

### **REORDER CARDS**

To reorder cards – when you log on, click "Order History" at the top of the page.

| HOLOGIC                           | HOME ORDER HISTORY HOLOGIC ONLINE ORDER INSTRUCTIONS LOGOUT SHOPPING CART |
|-----------------------------------|---------------------------------------------------------------------------|
|                                   | Hologic Business Card Ordering                                            |
| 🧟 Alicia Sousa                    | Step 1 - Select a card                                                    |
| Shopping Cart:<br>0               | Select a Card »                                                           |
| Search Site                       |                                                                           |
| Hologic Online Order Instructions |                                                                           |
| Products                          |                                                                           |

Click "Reorder" on the previous order you would like to reorder.

|    | НО                     | LOGIC                  | Home order histo       | HOLOGIC ONLINE ORDER INSTRUCTIONS | LOCOUT SHOPPING CART |
|----|------------------------|------------------------|------------------------|-----------------------------------|----------------------|
| Sh | ow Items in Each Order |                        | Show / Hide Order      | Filters                           |                      |
|    |                        |                        |                        |                                   | 🦻 Refresh   📓 🍐 🖺 📓  |
|    | Order Number 👻         |                        | Dept. / Bill to Number | Requested Date                    | Ordered By           |
| >  | 1308                   | View Details   Reorder |                        | 9/30/2014 6:59 PM                 | Chris Brandt         |
| >  | 1301                   | View Details   Reorder |                        | 9/29/2014 7:51 AM                 | Alicia Sousa         |

You can then click "Edit" to make any changes to your previous card. If no changes are needed, click "Proceed to Checkout".

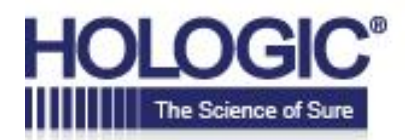

### **Shopping Cart**

Please verify the following information.

All orders will be sent for approval to alicia.sousa@hologic.com and kate.moeller@hologic.com. Once approved, you will receive an email confirmation.

If you have any questions during this process, please call The Imperial Image at 800.354.9733 or email us at orders@imperial-image.com.

| Shipping opt                                                                                                    | ions: Federal Express Ground                      |          |        |
|----------------------------------------------------------------------------------------------------|---------------------------------------------------|----------|--------|
| tem                                                                                                    | Description                                       | Quantity | Price  |
|                                                                                                    | GYN Surgical Solutions Business Card              | 100      |        |
| And Page 100 and 100 and 100 a | Ship To:                                          | Edit     | Remove |
|                                                                                                    | Hologic, Inc. (Mariborough, MA - Campus Dr. 5844) | 9        |        |
|                                                                                                    | Quantity =100                                     |          |        |
|                                                                                                    |                                                   |          |        |

| Continue Shopping   |
|---------------------|
| Proceed to Checkout |